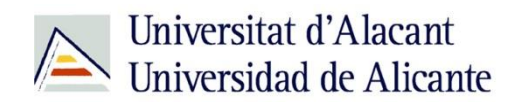

BIBLIOTECA UNIVERSITARIA

# Dónde puedes conseguir información cientifica en castellano

**Material formativo** 

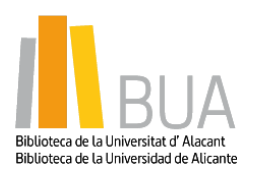

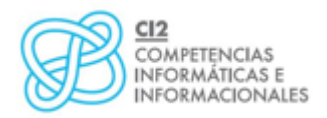

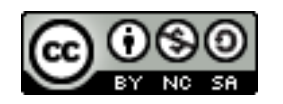

**Reconocimiento – NoComercial-CompartirIgual (By-ns-sa)**: No se permite un uso comercial de la obra original ni de las posibles obras derivadas, la distribución de las cuales se debe hacer con una licencia igual a la que regula la obra original.

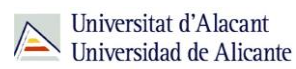

#### Para empezar

La lengua inglesa se ha convertido en el idioma en el que se difunde la mayor parte de la información científica que podemos localizar en las revistas científicas y que podemos localizar a través de bases de datos y portales de revistas electrónicas.

Sin embargo, hay disciplinas, fundamentalmente en el área de Humanidades y algunas disciplinas de Ciencias Sociales que, por el ámbito temático y geográfico de estudio, sigue siendo el castellano el idioma principal en el que se publican los trabajos científicos, y las revistas de carácter nacional (además de los libros) el medio de difusión elegido mayoritariamente.

Al margen de las bases de datos y otro tipo de recursos especializados en una temática concreta, en este tema vamos a destacar **3 fuentes de información de carácter multidisciplinar** que recogen gran parte de la producción científica y académica española: **Dialnet**, **CSIC** y **Recolecta**.

Son recursos muy fáciles de usar y te resultarán muy útiles porque encontrarás en muchos casos, además de las referencias bibliográficas de los documentos, el texto completo de los mismos.

#### Acceso

Dialnet y CSIC son dos bases de datos. <u>Dialnet</u> es gratuita y <u>CSIC</u> es de suscripción, aunque dispone de una <u>versión gratuita</u> con opciones de búsqueda más básicas.

Desde la página web de la Biblioteca Universitaria puedes acceder tanto a bases de

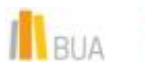

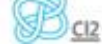

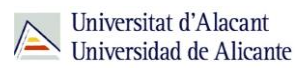

datos gratuitas como a bases de datos suscritas. Tienes un enlace directo al <u>buscador de bases</u> <u>de datos</u> desde la página de inicio. También puedes acceder desplegando el epígrafe Encuentra información, pinchando en la opción <u>Recursos-E</u> y eligiendo <u>Bases de datos.</u> Aquí encontraremos el enlace para acceder al <u>buscador de bases de datos.</u>

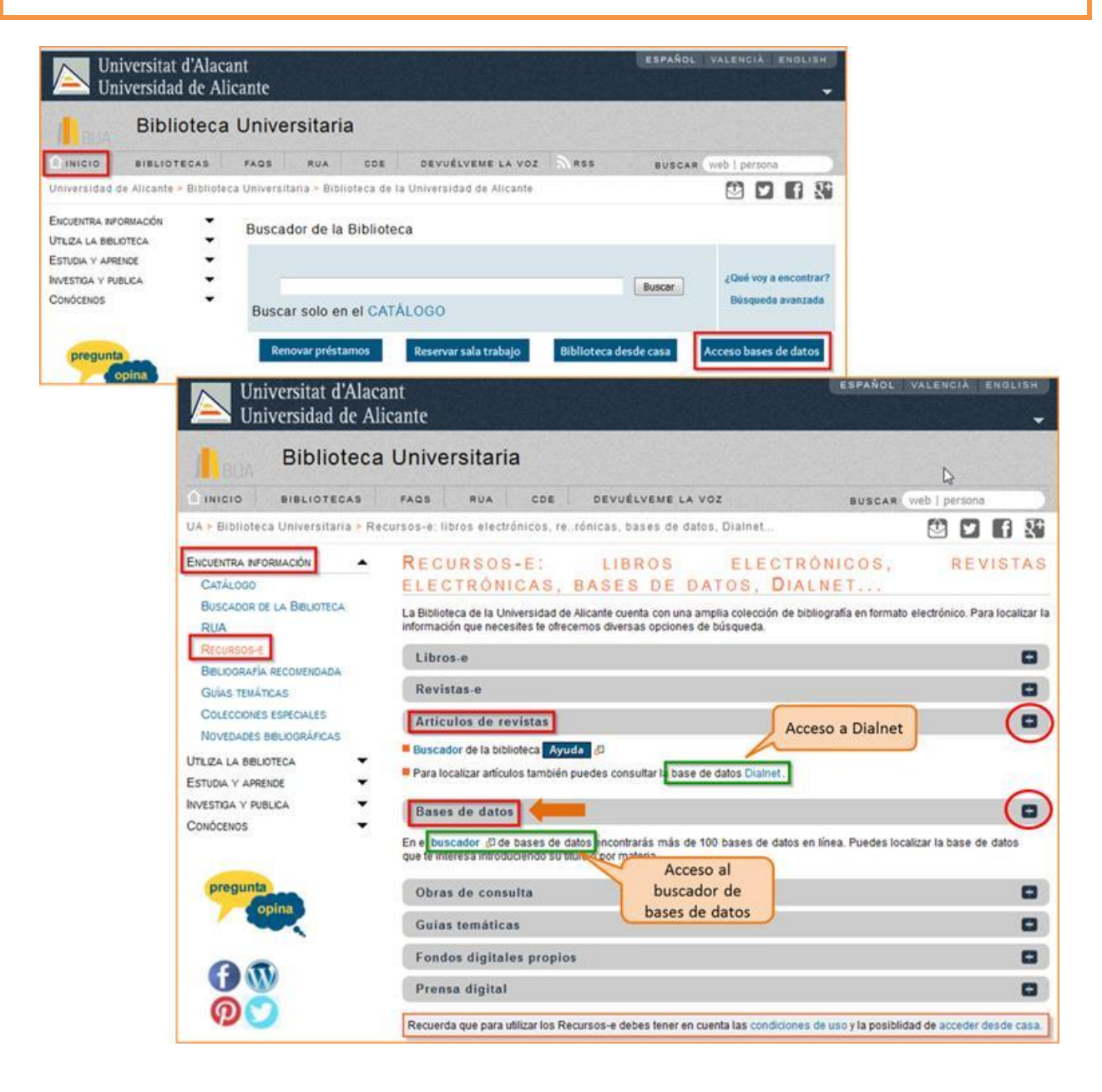

A Dialnet, puedes acceder directamente, además, desde el apartado Artículos de Revista de la opción <u>Recursos-E</u> del epígrafe Encuentra información.

II BUA Ba

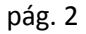

**<u>RECOLECTA</u>** o Recolector de Ciencia Abierta es una plataforma que agrupa a todos los repositorios científicos españoles (universitarios como RUA, o de investigación, como el CSIC) y que contiene una gran cantidad de información, accesible mediante un buscador.

Es un recurso gratuito y puedes acceder desde aquí.

#### DIALNET

Es la fuente donde puedes localizar la mayor cantidad de información científica y académica en castellano, en ocasiones a texto completo.

En <u>Dialnet</u>, además de artículos de revistas puedes encontrar comunicaciones a congresos, libros, capítulos de libros y tesis doctorales.

Utiliza un sencillo motor de búsqueda para localizar la información, que te permite buscar documentos sobre un tema o buscar una revista y navegar por sus sumarios.

| Dialnet plus Buscar Revistas Iesis Congresos                          | s A <u>u</u> tores R <u>eg</u> istrarse                                         | Ayuda Español 💌                                                                        |
|-----------------------------------------------------------------------|---------------------------------------------------------------------------------|----------------------------------------------------------------------------------------|
| Buscar documentos                                                     | Buscar                                                                          | Universitat d'Alacant<br>Universidad de Alicante                                       |
| Buscar revistas                                                       | Buscar                                                                          | Contraseña<br>Columna<br>Entrar<br>2 Olvidó su contraseña<br>3 Ventajas de registrarse |
| REVISTAS<br>9.512 DOCUMENTOS<br>4.778.595 A ALERTAS<br>27.516.896     | USUARIOS<br>1.487.005                                                           | Selección                                                                              |
| Dialnet <i>plus</i>                                                   | Noticias 🔊                                                                      | Colaboradores                                                                          |
| Descubra las ventajas que <b>ya está distrutando</b> con Dialnet Plus | <i>19/01/2015</i><br>Dialnet integra la clasificación CARHUS<br>Plus+ 2014.     | Instituciones colaboradoras<br>Colaboradores con página institucional                  |
| Instrucciones para autores   Instrucciones para editores              | 19/12/2014<br>Dialnet Plus aumenta a 20 las<br>búsquedas guardadas<br>(Ver más) | Últimas incorporaciones<br>Revistas   Libros   Artículos   Tesis                       |

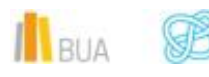

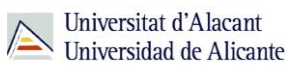

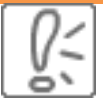

Ten en cuenta que para buscar en Dialnet ya puedes usar truncamientos y operadores booleanos (and, or y not), utilizando los paréntesis necesarios. Puedes refrescar esos conceptos en el tema 3, *Cómo buscar información en Ciencias de la Educación.* 

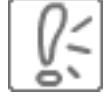

Una vez efectuada la búsqueda, podrás limitar el conjunto de resultados por fecha, tipo de documento, idioma, disponibilidad del texto completo, descriptor, materia, etc.

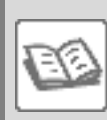

EJEMPLO. Vamos a desarrollar un ejemplo práctico:

Supongamos que estamos buscando en Dialnet un artículo en castellano sobre *didáctica* de la *lengua* 

El proceso de búsqueda es el siguiente:

## Búsqueda sencilla:

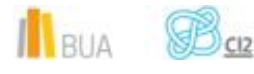

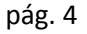

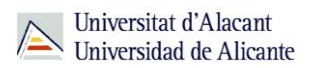

Haz clic en Buscar y en el formulario introduces los términos de búsqueda que hayas seleccionado.

| Dialnet plus      | Buscar Revistas | <u>T</u> esis | C <u>o</u> ngresos | Autores | R <u>eg</u> istrarse |
|-------------------|-----------------|---------------|--------------------|---------|----------------------|
| Buscar documentos |                 |               |                    | •       | Buscar               |

Ten en cuenta que si escribes en el cajetín de búsqueda varias palabras sin utilizar ningún operador, el buscador está combinándolas con el operador AND por defecto.

tenga esos términos en cualquier parte del registro.

Con esta opción de búsqueda recuperarás cualquier tipo de documento que

Una vez realizada la búsqueda, podremos limitar el conjunto de resultados por fecha, tipo de documento, materia, descriptor, idioma, editor, texto completo...

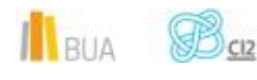

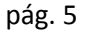

Información Científica

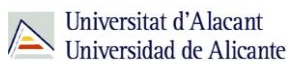

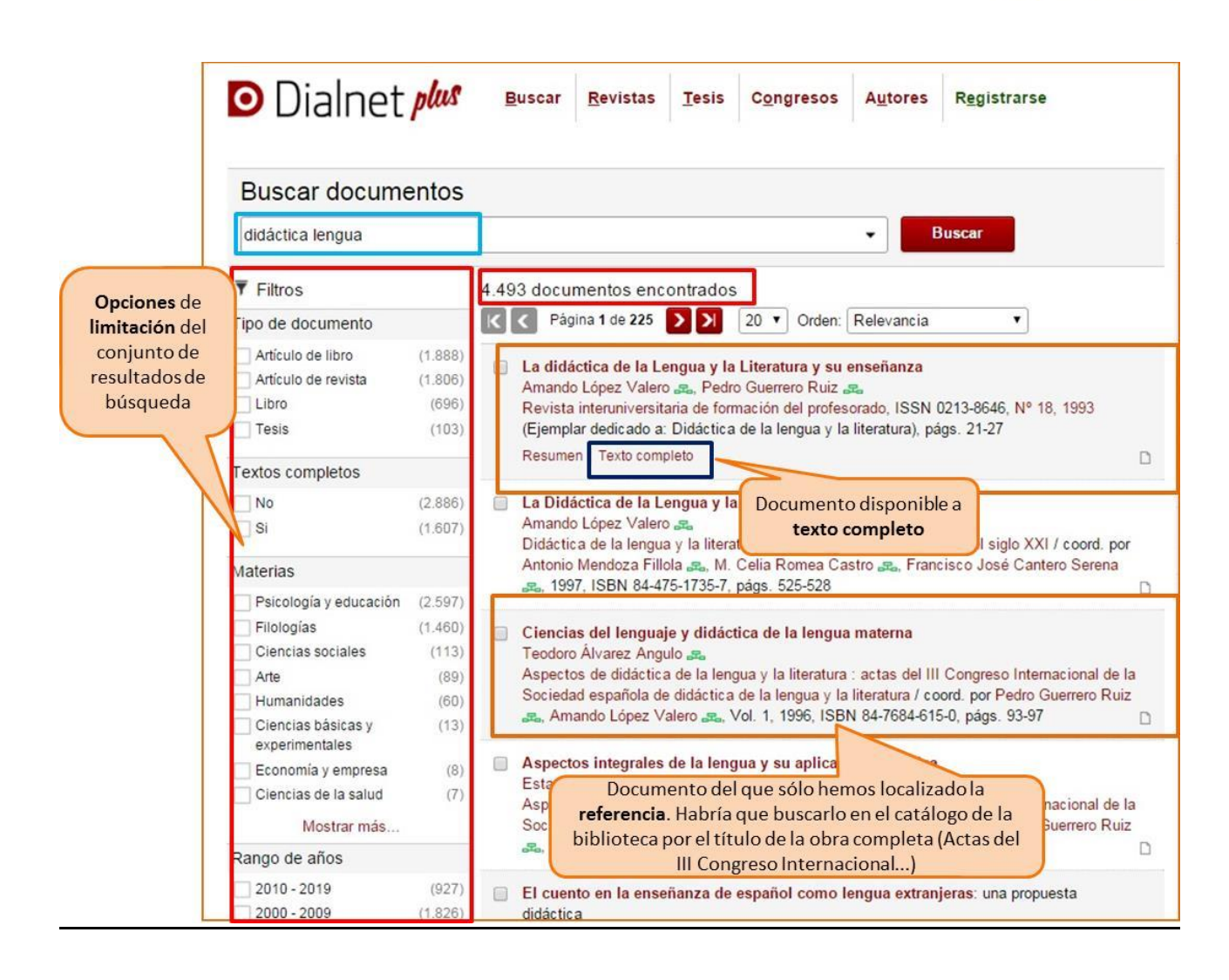

## Búsqueda avanzada:

Tienes la opción de acceder a la búsqueda avanzada pinchando en el desplegable que aparece en el cajetín de la búsqueda básica. Entre sus opciones se cuentan la búsqueda por Autores, Título o Resumen; la selección del rango de fechas, y la elección del tipo de documento (Todos, Artículos de revistas, Artículos de libros, Tesis o Libros) que nos interesa.

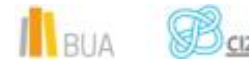

| Buscar documentos           | 3                                                                             |
|-----------------------------|-------------------------------------------------------------------------------|
|                             | Podemos acceder a la Opciones avanzadas                                       |
| didáctica lengua            | pinchando en el                                                               |
| Buscar documentos           | desplegable.                                                                  |
| Todos O Artículos de revi   | istas 🔘 Artículos de libros 🔵 Tesis 🔵 Libros 🔰 🥂 Tipos de docun<br>disponible |
| Contiene las palabras didád |                                                                               |
| Titulos                     | Si utilizamos este campo,                                                     |
| Resumen                     | título y en el resumen                                                        |
| Publicados entre            | ej. 2011 - 2015                                                               |
|                             |                                                                               |

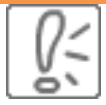

Recuerda que, si accedes desde fuera de la Universidad sin utilizar RedUA, esta pantalla de búsqueda presentará menos opciones. No podrás limitar por fecha, ni por materia ni por idioma.

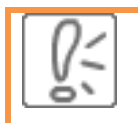

La información sobre RedUA, la tienes disponible en la opción La biblioteca

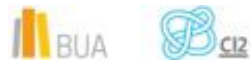

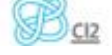

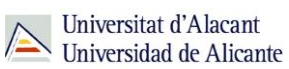

#### desde casa del epígrafe Utiliza la biblioteca de nuestra página web.

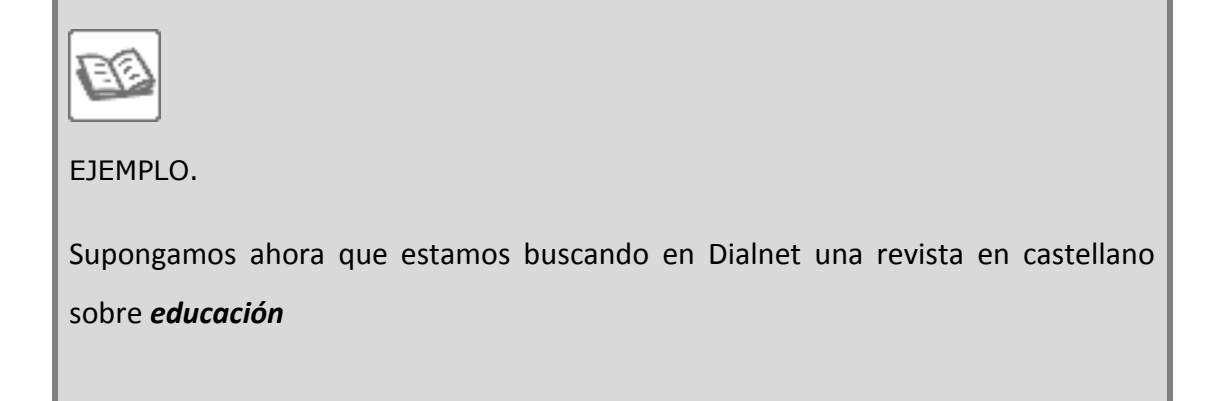

El proceso de búsqueda es el siguiente:

- Pinchas en "Revistas" y en el formulario introduces los términos de búsqueda que hayas seleccionado.
- Puedes realizar la búsqueda por título (de la revista) o ISSN.
- También puedes navegar por la lista de materias y submaterias: por ejemplo, localizamos las revistas de interés bajo la materia *Psicología y educación*, donde se encuentran *Educación; Didácticas aplicadas* y *Educación Física-Deportes* (como son epígrafes muy generales, normalmente es preferible buscar por título).

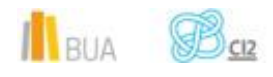

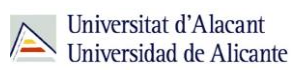

| Bu                                                                                         | iscar revistas                                                                                                    |                                                                                                    |                |   |        |
|--------------------------------------------------------------------------------------------|----------------------------------------------------------------------------------------------------|----------------------------------------------------------------------------------------------------|----------------|---|--------|
| edu                                                                                        | Icación                                                                                                    |                                                                                                    |                | • | Buscar |
| в                                                                                          | uscar revistas                                                                                                    |                                                                                                    |                | × |        |
| Co<br>Revi<br>Otra<br>Bú                                                                   | Términos de la<br>búsqueda<br>Materia<br>Código Dialnet<br>Revistas Latindex<br>Revistas electrónicas<br>Buscar Lim                                                                                                    | educación                                                                                                    |                |   |        |
| 2 Cience<br>2 Geoce<br>2 Cience<br>2 Cience<br>2 Agrice<br>2 Tecno<br>2 Cience<br>2 Cience | rias y Submat<br>cias básicas y experi<br>iencias. Medio ambie<br>cias biológicas (261 R<br>cias de la salud (701 R<br>ultura y alimentación<br>ologías (711 Revistas)<br>omía y empresa (876<br>cias jurídicas (1.117 R<br>cias sociales (1.321 R | erias<br>mentales (535 R<br>nte (435 Revista<br>(evistas)<br>(376 Revistas)<br>(376 Revistas)<br>Revistas)<br>Revistas)<br>(evistas) | evistas)<br>s) |   |        |

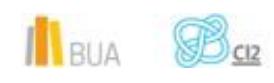

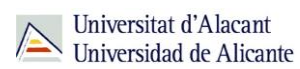

#### CSIC

Las bases de datos del <u>CSIC</u> contienen la producción científica publicada en España desde los años 70, fundamentalmente artículos de revistas pero también actas de congresos, series, compilaciones, informes y monografías

Este recurso está integrado por 3 bases de datos de carácter multidisciplinar. El ISOC, que recoge las publicaciones de Ciencias sociales y Humanidades; el ICYT, que recoge las publicaciones de Ciencia y Tecnología y el IME, que recoge las publicaciones de Biomedicina.

| CCHS > Productos > Ba                                                                                                    | Ases de datos Martes, 6 Octubre 2013<br>Martes, 6 Octubre 2013<br>Bases de datos Bibliográficas del CSIC<br>> Información para los editores<br>> Información para los editores                                                                                                    |
|----------------------------------------------------------------------------------------------------|----------------------------------------------------------------------------------------------------|
| Inicio _<br>Presentación<br>Suscripción                                                                                                    | Presentación<br>Las bases de datos bibliográficas ICYT, ISOC e IME contienen la producción científica publicada en España desde los años 70. Recogen<br>fundamentalmente artículos de Revistas científicas y de forma selectiva Actas de congresos, Series, Compilaciones, Informes y Monografias.                                                                                                    |
| Ayuda Bases de datos ICYT Ciencia y Tecnología ISOC CC. Sociales y Humanidades arc                                                              | Búsqueda simple       Búsqueda por campos       Búsqueda por índices       Búsqueda por comandos         Pinchamos en la       búsqueda por campos       Buscar         búsqueda por campos       Todas       ICYT       IME       ISOC - CC. Sociales y Humanidades                                                                                                    |
| Biomedicina Directorio de revistas Ciencia y Tecnología CC Sociales y Humanidades Biomedicina Contacto Productores y distribuidores Sugerencias | Bases de datos       Bases de datos para localizar         • ICYT - Ciencia y Tecnología<br>Producida por el Centro de Ciencias Humanas y Sociales (CCHS), del CSIC.       Bases de datos para localizar         • ISOC - Ciencias Sociales y Humanidades<br>Producida por el Centro de Ciencias Humanas y Sociales (CCHS), del CSIC.       revistas científicas         • IME - Biomedicina<br>Producida por el CSIC.<br>Nota: La Base de datos IME está en reestructuración. Última actualización enero 2012. Disculpen las molestias. |
|                                                                                                    | Directorios de revistas españolas (descripción completa de las revistas incluidas en las bases de datos)         • Revistas de Ciencia y Tecnología<br>Producida por el Centro de Ciencias Humanas y Sociales (CCHS), del CSIC.         • Revistas de Ciencias Sociales y Humanidades<br>Producida por el Centro de Ciencias Humanas y Sociales (CCHS), del CSIC.         • Revistas de Diomedicina<br>Producida por el CSIC.         • Revistas de Biomedicina<br>Producida por el CSIC.                                                |

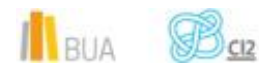

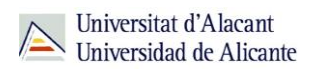

Para localizar información, utiliza la **búsqueda por campos** y combínalos utilizando los **operadores booleanos** (si no los recuerdas, es el momento de repasarlos en el módulo 3 *Cómo buscar información en Ciencias de la Educación*.

Puedes usar truncamientos y operadores booleanos y seleccionar los campos de búsqueda y diversas opciones en los desplegables. Ten en cuenta que para utilizar los operadores booleanos dentro de un campo, también debes seleccionarlos en el desplegable (*todas las palabras*, que equivale al AND, *alguna palabra*, que equivale al OR, y *la frase*, que equivale al uso de comillas).

Tienes más información de cómo utilizar este recurso en su menú de ayuda.

|                                                                                                    | ISOC - Cie                                                          | encias Socia                                                                 | ales y Hu                                                            | mani                                      | dades                                                          | > Sobre esta l                                                          | ase de datos    |
|----------------------------------------------------------------------------------------------------|---------------------------------------------------------------------|------------------------------------------------------------------------------|----------------------------------------------------------------------|-------------------------------------------|----------------------------------------------------------------|-------------------------------------------------------------------------|-----------------|
| Búsqueda simple Búsqued<br>Formulario de búsqueda                                                                                                    | a por campos Búsqueo                                                | Pinchamos en e<br>para seleccion<br>que nos intere<br><b>básicos</b> es el m | l desplegable<br>ar el campo<br>sa. Campos<br>ás completo            | indos                                     | 5                                                              | opciones:<br>todas las palabras<br>alguna palabra<br>todas las palabras | AND<br>OR Ayuda |
| en los campos:<br>Campos básicos<br>Autores<br>Títulos<br>Descriptores<br>Identificadores<br>Topónimos<br>(Nota                                                         | Buscar:                                                             | uscar en título, res                                                         | en los camp<br>Campos bá<br>Autores<br>Descriptores<br>sumen, descri | pos:<br>sicos +<br>+<br>s +<br>ptores, in | opciones<br>todas las<br>todas las<br>todas las<br>dentificado | palabras ↓<br>palabras ↓<br>palabras ↓<br>palabras ↓                    |                 |
| Resumen<br>Lugar de trabajo<br>Revista<br>Tít. obra colect.<br>Editor<br>Congreso<br>Serie<br>ISSN<br>ISBN<br>Jurísprudencia<br>Legislación<br>Lengua<br>Modo documento | ficación:<br>publicación: igual a<br>odo Histórico: inicio: igual a | •                                                                            | Siglos: i                                                            | gual a<br>gual a                          | •<br>•<br>Bu                                                   | scar Limpiar                                                            |                 |

El proceso de búsqueda es el siguiente:

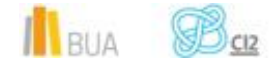

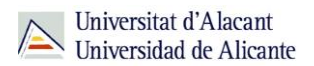

- Entras en las bases de datos ISOC (Ciencias Sociales y Humanidades), en su opción de búsqueda conjunta o en una disciplina concreta.
- Pinchas en la pestaña de Búsqueda por campos
- En el formulario introduces los términos de búsqueda y seleccionas el campo o los campos por los que buscar.
- Puedes realizar la búsqueda por una gran diversidad de campos, aunque el campo por defecto y que te puede permitir recuperar más información es el de campos básicos, que busca en Título, Resumen, Descriptores, Identificadores y Topónimos.

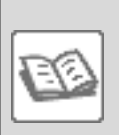

EJEMPLO. Si quisiéramos recuperar información sobre *Pedagogía o metodologías para la enseñanza de lenguas extranjeras*, ésta podría ser una forma de hacerlo.

| s > Bases de datos                                                                                                    |                                                                                                    |                                                                        |  |  |  |  |  |
|----------------------------------------------------------------------------------------------------|----------------------------------------------------------------------------------------------------|------------------------------------------------------------------------|--|--|--|--|--|
|                                                                                                    | ISOC - Cieno                                                                                                    | cias Sociales y Humanidades                                            |  |  |  |  |  |
| Busqueda simple Busqueda por campos Busqueda por indices                                                                                                    | Busqueda por comandos                                                                                                    |                                                                        |  |  |  |  |  |
| Formulario búsqueda                                                                                                    |                                                                                                    |                                                                        |  |  |  |  |  |
|                                                                                                    | Buscar:                                                                                                    | en los campos: opciones:                                               |  |  |  |  |  |
|                                                                                                    | <ul> <li>enseñanza extranjer*s</li> </ul>                                                                                         | Campos básicos 👻 todas las palabras 👻                                  |  |  |  |  |  |
|                                                                                                    | Y - idiomas lenguas                                                                                                    | Campos básicos 👻 alguna palabra 👻                                      |  |  |  |  |  |
| Alguna palabra (OR / O) nos                                                                                                    | Y 🚽 pedagogia metodologia*                                                                                                    | Campos básicos 👻 alguna palabra 👻                                      |  |  |  |  |  |
| sirve para combinar<br>sinónimos o términos de<br>significado aproximado<br>* Símbolo que sirve para<br>truncar la palabra.                                                                                                    | (Nota: <u>Campos básicos</u> significa busc<br>Clasificación:<br>Año publicación: igual a -<br>Periodo Histórico: inicio: igual a | ar en título, resumen, descriptores, identificadores y topónimos).     |  |  |  |  |  |
| Resultados: 147 documento(s)                                                                                                    |                                                                                                    |                                                                        |  |  |  |  |  |
| mostrar: 20 👻 ordenar: Año P                                                                                                    | ub. 🔹 Des. 🔹 salida: Breve 🔹                                                                                                    | filtro:                                                                |  |  |  |  |  |
| Guardar selección Seleccionar: Todos, Ninguno                                                                                                    |                                                                                                    | Pág. 1 de 8 <u>siguiente »</u>                                         |  |  |  |  |  |
| Pedagogia para la autonomía en la enseñanza de lenguas extranjeras: Un análisis exploratorio sobre su implementación mediante estudios de caso<br>Mandano Vázquez, Borja, 2015, Porta Linguarum. Revista Internacional de Didáctica de las Lenguas Extranjeras |                                                                                                    |                                                                        |  |  |  |  |  |
| Caceres Lo do Vaiza, 2014, P                                                                                                    | lantes en el contexto universitario eu<br>orta Linguarum. Revista Internacional de                                                | <u>iropeo: estudio de caso</u><br>Didáctica de las Lenguas Extranjeras |  |  |  |  |  |
| Internet co<br>Martinez Fi     disponibles a texto     icos Alemanes                                                                                                    | anza de los aspectos culturales de una                                                                                            | a lengua extranjera                                                    |  |  |  |  |  |
| Genís Pedra, Marta; Martin de Lama, María Teresa, 2013, Revista                                                                                                    | Nebrija de Lingüística Aplicada a la Ense                                                                                         | ñanza de Lenguas                                                       |  |  |  |  |  |

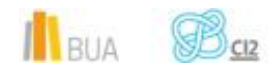

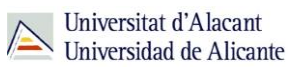

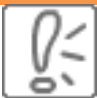

En las bases de datos del CSIC puedes localizar artículos a texto completo, si han sido publicados en revistas de acceso abierto. En otros casos, en los que obtendrás únicamente la referencia bibliográfica, deberás acudir posteriormente al catálogo o al buscador A/Z de revistas electrónicas, para comprobar si disponemos de esos documentos en la Biblioteca de la UA.

Además de estas bases de datos, el CSIC ofrece otra <u>base de datos de sumarios</u> <u>gratuita</u>, con unas opciones de búsqueda más limitadas que la versión de suscripción que tiene contratada la BUA.

## RECOLECTA

<u>Recolecta</u> es una plataforma que agrupa a todos los repositorios científicos españoles (universitarios como RUA, o de investigación, como el CSIC). Contiene una gran variedad de información científica y académica, frecuentemente en acceso abierto, accesible mediante un <u>buscador</u>. Podemos encontrar artículos de revista (prepints o postprints), tesis doctorales, comunicaciones a congresos, materiales docentes, informes...

Su <u>buscador</u> permite realizar búsquedas básicas, avanzadas (combinando campos y acotando por diferentes criterios) o navegar por recursos (por repositorio, tipo de documento...).

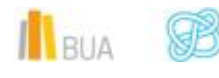

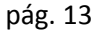

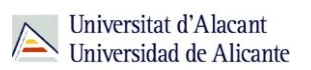

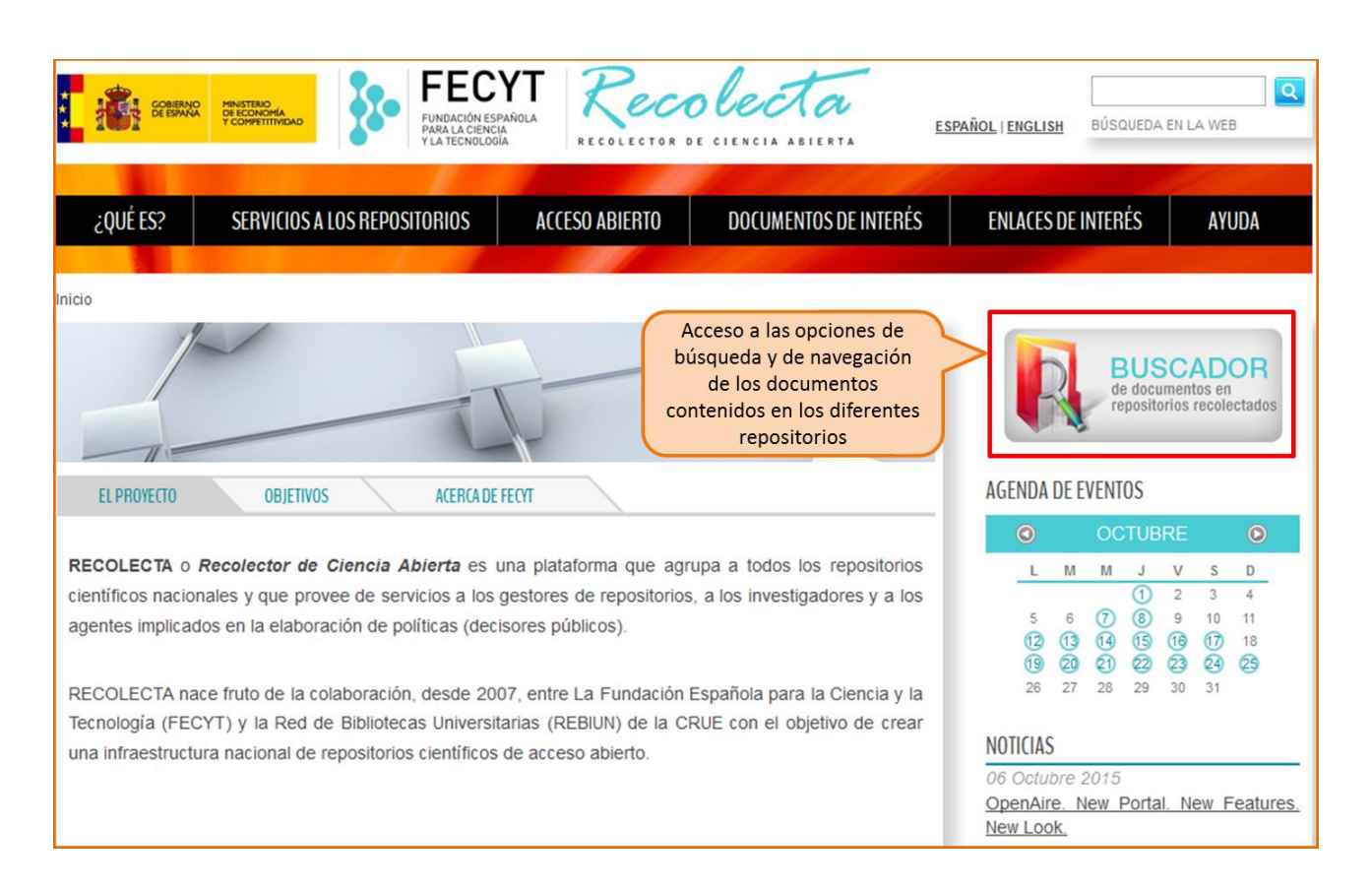

Es preferible que utilices la opción de búsqueda avanzada, obtendrás resultados más acordes a tu necesidad de información.

El proceso de búsqueda es el siguiente:

- Accedes a la opción de **búsqueda avanzada** del buscador de Recolecta.
- Introduces los términos de búsqueda que hayas seleccionado en el cajetín.
- Aparecerán entonces las opciones para seleccionar el campo de tu interés y el tipo de operador con el que quieres combinar los términos (sólo están disponibles dos: *todas las palabras anteriores* –AND- y *cualquiera de las palabras anteriores* -OR-).
- Puedes combinar tantos campos o líneas de búsqueda como desees con el símbolo +.

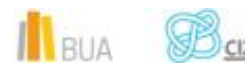

Puedes añadir algún otro criterio para limitar la búsqueda, como la fecha, el tipo de documento, el idioma o el repositorio donde están contenidos los documentos.

|                                                                                                    | CYT Recolecta<br>SCARDIA<br>DODA RECOLECTOR DE CIENCIA ABIERTA                                                                                                    | BUSCADOR DE<br>CIENCIA ABIERTA                                                                        |
|----------------------------------------------------------------------------------------------------|----------------------------------------------------------------------------------------------------|----------------------------------------------------------------------------------------------------|
| BÚSQUEDA SIMPLE BÚSQUEDA AVANZADA NAVEG                                                                                                    | AR POR RECURSOS                                                                                                    |                                                                                                    |
| Búsqueda en todos los repositorios<br>Deshacer cambios<br>Buscar<br>Introducir más criterios de búsqueda<br>Fecha de Publicación<br>cualquier fecha<br>Idioma del Documento<br>Fipo de Documento<br>Repositorios          | rmulario de Búsqueda Avanzada Pinchando en más podemos combinar más campos de la izquierda pa Artículo científico antes de ser publicado, versión Artículo científico antes de ser publicado, versión Artículo de prensa Artículo preliminar (workingPaper) Conferencia académica (lecture) Estudio, informe, memoria (report) Estudio, informe, memoria (report) Estudio, in | nueva Búsqueda<br>ra introducir su pregunta.<br>(del autor (preprint)<br>del editor (article)<br>regu |
| CON LA COLABORACIÓN DE<br>Pinchamos en el criterio que<br>queremos especificar y se<br>nos abre una ventana con un<br>desplegable para seleccionar<br>el tipo de documento, el<br>idioma o el repositorio que<br>deseamos | <ul> <li>Newsletter</li> <li>Nota a un texto de jurisprudencia (annotation)</li> <li>Otros (other)</li> <li>Patente (patent)</li> <li>Proyecto fin de carrera. Trabajo final de grado (b</li> <li>Publicaciones de conferencias: comunicaciones, p</li> <li>Revisión, evaluación de un libro o artículo (review</li> <li>Tesina. Trabajo final de máster o postgrado (mas</li> <li>Tesis doctoral (doctoralThesis)</li> </ul>                                                                                                    | achelorThesis)<br>onencias, pósters, etc (conferenceObject)<br>/)<br>sterThesis)                      |

Recuerda que puedes combinar tantos campos como desees (siempre con AND / Y) y que no te aparecen ni los campos disponibles ni las opciones para combinar los términos dentro de una misma caja de búsqueda hasta que no hayas introducido algún término en el formulario.

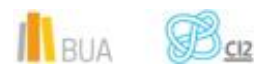

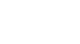

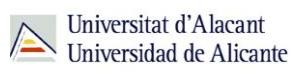

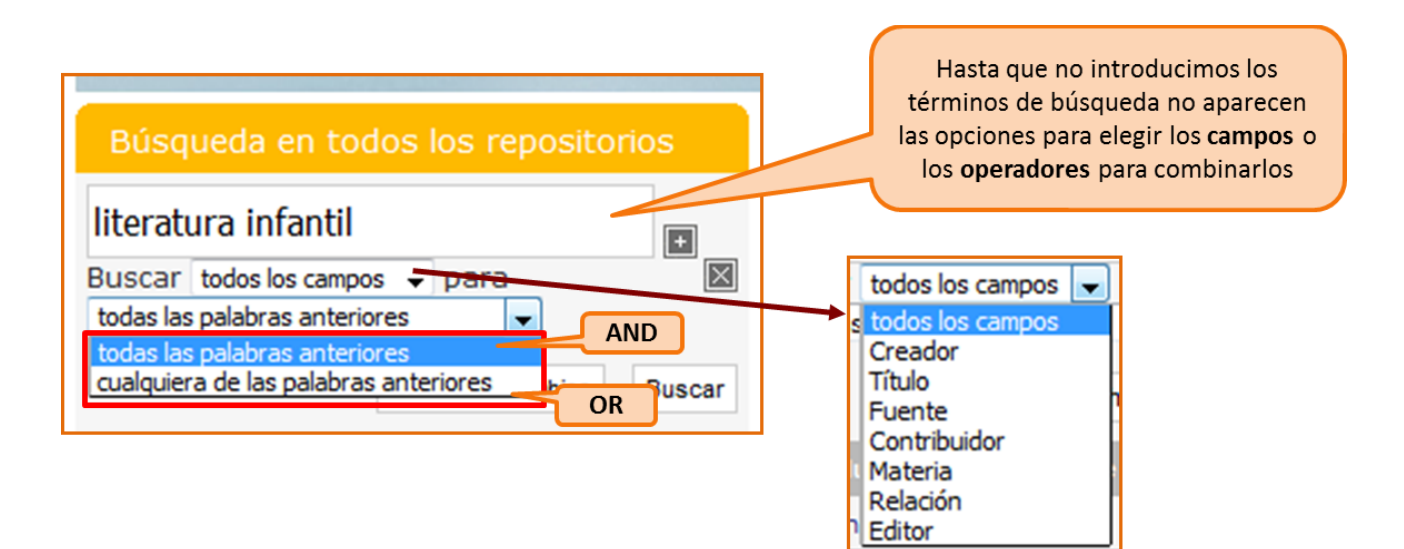

EJEMPLO. Vamos a buscar documentos sobre *literatura infantil*, que tengan en el título las palabras *cuentos* o *fantasía*.

Q:

Una vez realizada la búsqueda, podrás limitar el conjunto de resultados refinándolos por autor, editor, idioma, tipo de documento, materia...

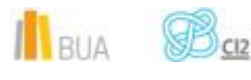

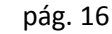

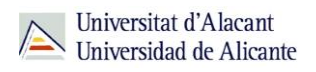

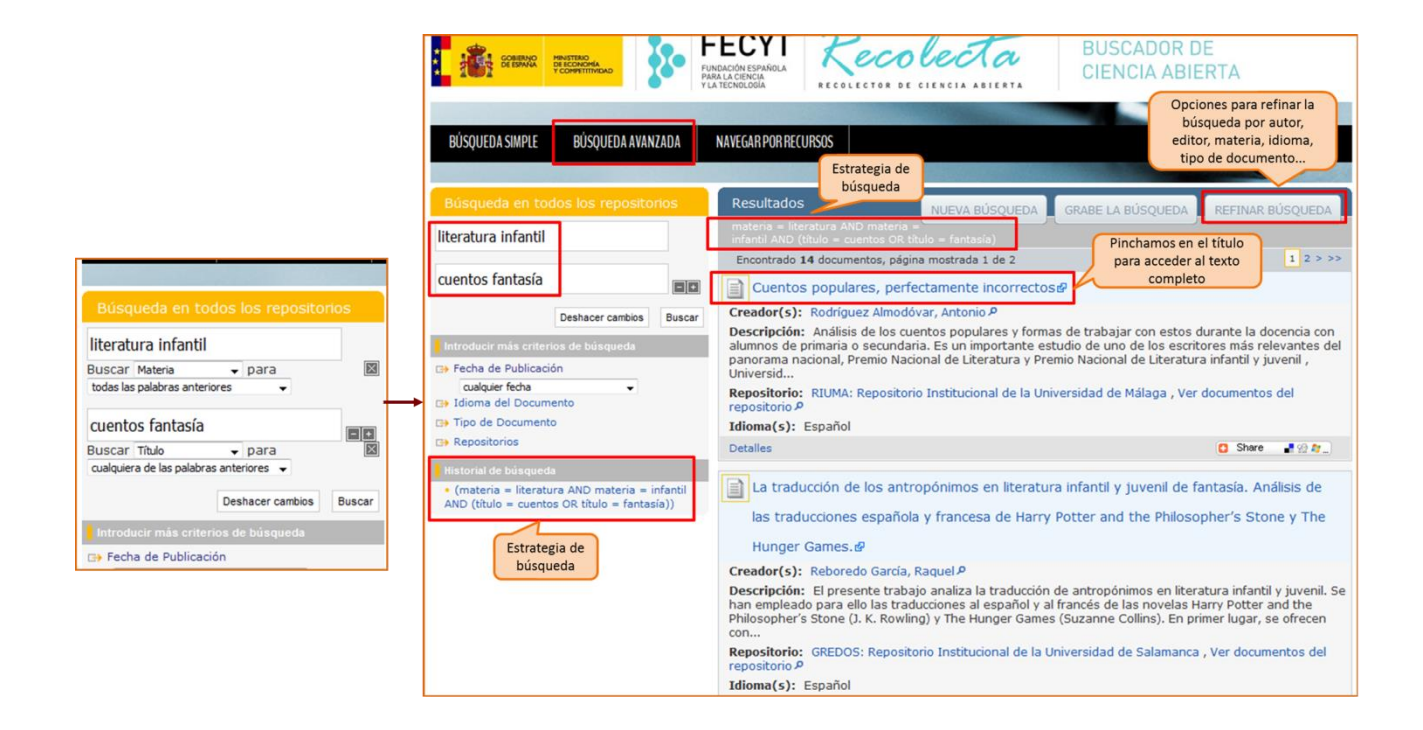

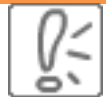

Podrás visualizar o descargar el texto completo, si está disponible, pinchando sobre el título del documento que te haya interesado. Siempre te llevará al repositorio donde está archivado.

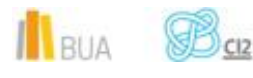

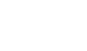

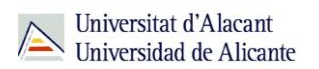

|                            | Biblioteca Unive<br>Da Biblioteca Unive | rsitaria Vicerrecto<br>Málaga Transfere | orado de Inves<br>ncia                  | Repositoric<br>está aloja<br>docume<br>itigacion y                  | donde<br>do el<br>ento                                      | <b>Riu</b><br>Repositorio Ir                             | IMA<br>Institucional de la                                         | Universidad de Málaga                              |
|----------------------------|-----------------------------------------|-----------------------------------------|-----------------------------------------|---------------------------------------------------------------------|-------------------------------------------------------------|----------------------------------------------------------|--------------------------------------------------------------------|----------------------------------------------------|
| RIUMA                      | BÚSQUEDA AVANZADA                       | PREGUNTAS FR                            | ECUENTES                                | MANUAL DE USO                                                       | DERECHOS DE                                                 | AUTOR CO                                                 | NTACTO/SUGERENG                                                    | CIAS                                               |
| Búsqueo<br>¿Qué se busca d | da<br>esde aquí? (click)<br>Ir          | RIUMA » In<br>Científicas               | vestigaciór<br>»Ver ítem                | ) » Didáctica de<br>Didáctica de                                    | a Lengua y la<br>, <b>perfe</b> (                           | Literatura - (<br>Ctamen                                 | DLL) » DLL - C                                                     | onferencias                                        |
| Buscar en Ril              | IMA                                     | Mostrar el regi                         | stro completo                           | del ítem                                                            |                                                             |                                                          |                                                                    |                                                    |
| Esta colección             | n                                       | Titulo:                                 | Cuentos po                              | opulares, perfectame                                                | nte incorrectos                                             |                                                          |                                                                    |                                                    |
| Búsqueda avanza            | ada                                     | Autor:                                  | Rodríguez                               | Almodóvar, Antonio                                                  |                                                             |                                                          |                                                                    |                                                    |
| Comunic                    | dades                                   | Resumen:                                | Análisis de<br>primaria o<br>nacional P | los cuentos popular<br>secundaria. Es un in<br>rremio Nacional de L | es y formas de tr<br>portante estudio<br>iteratura y Premio | abajar con estos<br>de uno de los es<br>Nacional de Lite | durante la doceno<br>scritores más relev<br>eratura infantil y juv | cia con alumnos de<br>vantes del panorama<br>venil |
| Docencia                   |                                         | URI:                                    | http://hdl.ha                           | andle.net/10630/7460                                                |                                                             |                                                          |                                                                    |                                                    |
| Investigació               | n                                       | Fecha:                                  | 2014-04-30                              | )                                                                   |                                                             | nlace permai                                             | nente                                                              |                                                    |
| Institucional              |                                         | Compartir<br>en:                        | 👭 🔽 f                                   | <b>8</b> 🖪                                                          |                                                             | al recurso                                               | ·                                                                  |                                                    |
| Revistas y J               | ornadas                                 |                                         |                                         |                                                                     | RefW                                                        | orks                                                     |                                                                    |                                                    |
| Listar RI                  | UMA por:                                |                                         |                                         |                                                                     |                                                             |                                                          | Pode                                                               | mos visualizarlo o                                 |
| Fecha de pu                | ublicación                              |                                         |                                         |                                                                     | Estadísticas o                                              | le este item                                             | desca                                                              | irgarlo desde aquí                                 |
| Autores                    |                                         | Ficheros e                              | n el item                               |                                                                     |                                                             |                                                          | -                                                                  |                                                    |
| Títulos                    |                                         |                                         |                                         | Ficheros                                                            |                                                             | Tamaño                                                   | Formato                                                            | Vista                                              |
| Temas                      |                                         | Cue                                     | ntos popular .                          | de Rodríguez Almo                                                   | dóvar.pdf                                                   | 42.38Kb                                                  | PDF                                                                | Visualizar / Abrir                                 |

# Para finalizar

Además de las grandes bases de datos internacionales, donde predomina la documentación en inglés, tienes disponibles recursos muy interesantes con una gran cantidad de información científica y académica en castellano. Podemos destacar Dialnet, las bases de datos del CSIC y Recolecta, todos ellos de carácter multidisciplinar.

Ten en cuenta que si usas uno de estos recursos y no tiene el enlace al texto completo, porque no es de acceso abierto, deberás buscar en el catálogo o en el buscador de revistas electrónicas las referencias bibliográficas de los documentos (el libro o las revista que los contiene) que no estén a texto completo.

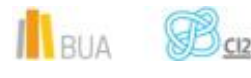

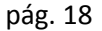